## **Connect to Marion Local Terminal Server Using a Chromebook**

1. Click the Play Store launcher on the taskbar at the bottom of the screen (see picture below)

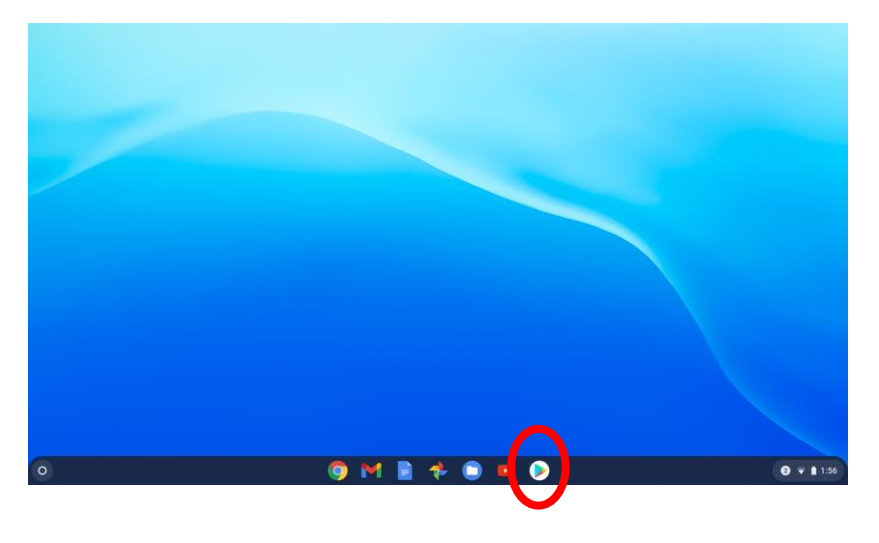

2. Click the Remote Desktop 8 button on the screen. \*\*This could take a few minutes to install.

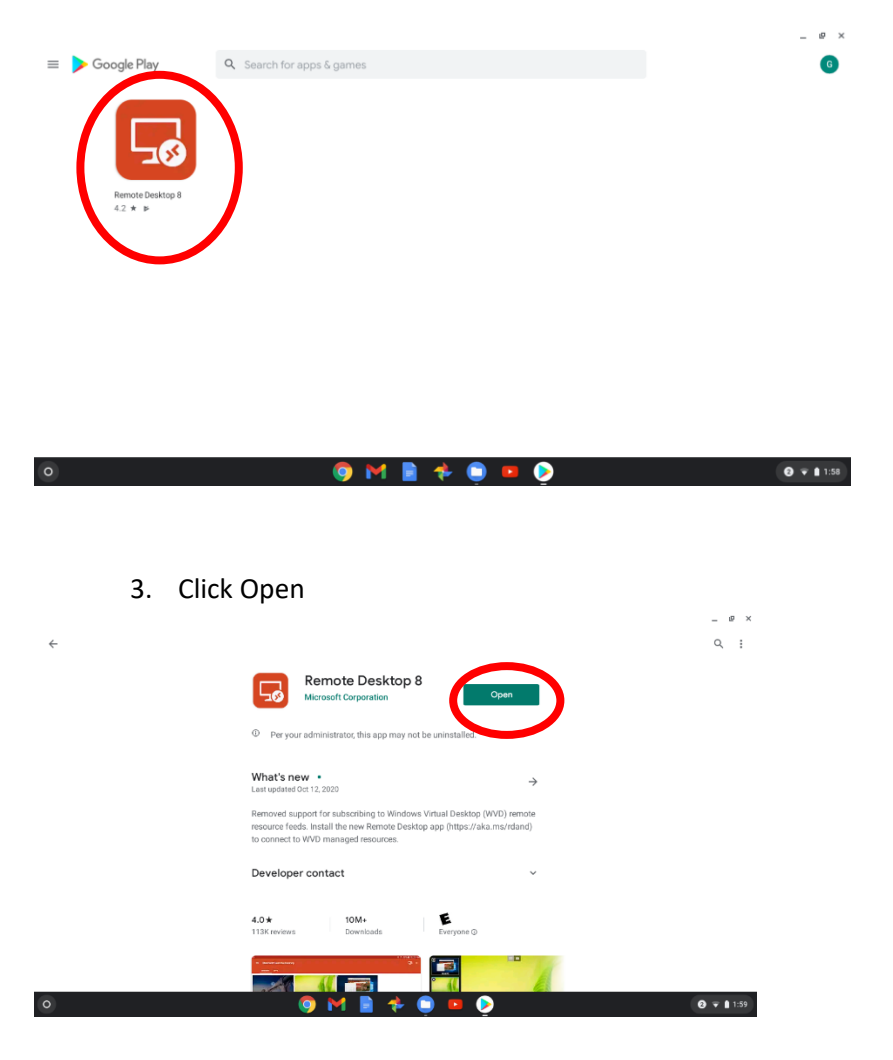

## 4. Click Accept

| ÷. |                                                                  | - ×                 |
|----|------------------------------------------------------------------|---------------------|
|    |                                                                  |                     |
|    | 🔗 Remote Desktop                                                 |                     |
|    |                                                                  |                     |
|    | Use of this app requires acceptance of the following agreements. |                     |
|    | Lisense terms<br>Privacy statement                               |                     |
|    | I have read and agree to be transferred to the searcements.      |                     |
|    | Accept                                                           |                     |
|    |                                                                  |                     |
| 0  | 🧿 M 🖹 💠 📮 🔍 👰                                                    | <ul> <li></li></ul> |

5. Click the + in the upper right hand corner

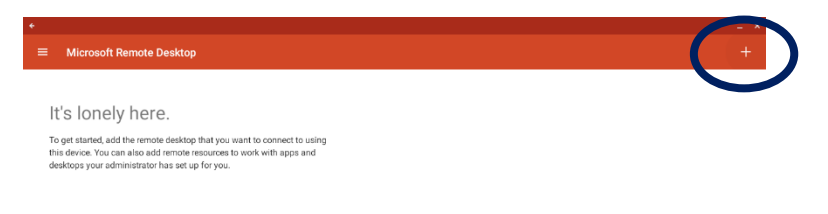

| O O V 📄 🏞 📮 💷 📀 📴 O 🕶 🛯 202 |   |                 |            |
|-----------------------------|---|-----------------|------------|
|                             | 0 | 🧿 M 🖹 🂠 📮 😐 📀 🗐 | 1 😨 🗎 2:02 |

6. Click Desktop

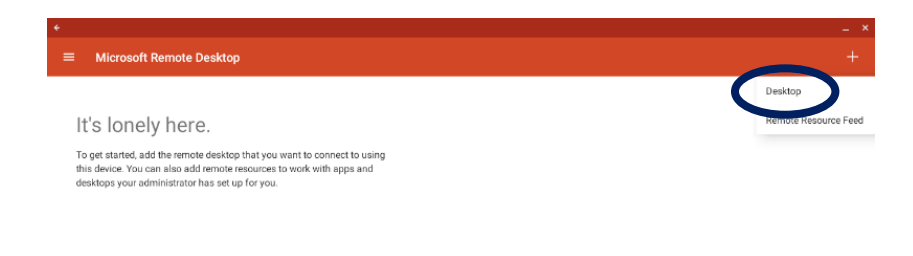

0 0 V 1202

7. Type the number **66.114.4.64** in the PC name box and then click Save.

| · ·                        |                                                                                                    |          |                 |
|----------------------------|----------------------------------------------------------------------------------------------------|----------|-----------------|
| ■ Microsoft Remote Desktop |                                                                                                    |          |                 |
| Microsoft Remote Desktop   | X     Add desktop       PC name     66.114.4.64       User name     Enter every time       How do Last up a PC2     Show additional options | SAVE<br> |                 |
| 0                          |                                                                                                    |          | <b>0</b> • 1205 |
| 0                          | 🤍 M 🔳 🌴 🛄                                                                                                    |          | 1 💎 🗎 2:03      |

8. Click the Microsoft Remote Desktop icon

| *          |  |
|------------|--|
|            |  |
|            |  |
|            |  |
|            |  |
| 66.114.464 |  |
|            |  |
|            |  |
|            |  |
|            |  |
|            |  |
|            |  |
|            |  |
|            |  |

🧔 📢 💷 💠 🧰 🧔

9. Click Connect

0

10. Enter in **ma**\your username. Only enter the first part of your username (do not enter the @ sign or anything after) - ex: **ma\30muelh** 

3 🔻 🖹 2:04

- Password: (This is your school password)
- Click Connect